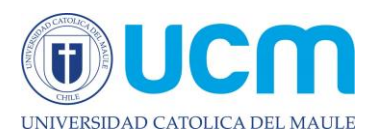

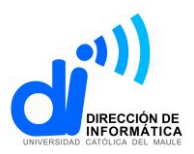

## Instructivo para agregar imagen a cuenta de correo.

Para agregar una imagen a los servicios de Office 365, que incluye el correo electrónico, debe realizar los siguientes pasos:

Abrir un navegador web e ir al sitio de la Universidad <u>www.ucm.cl</u>, luego hacer clic en el link <u>Webmail</u> de la parte superior de la página, ingresar su usuario y contraseña de la Universidad (mismos datos con los que inicia sesión en su computador)

Una vez iniciada la sesión hacer clic sobre el ícono Outlook

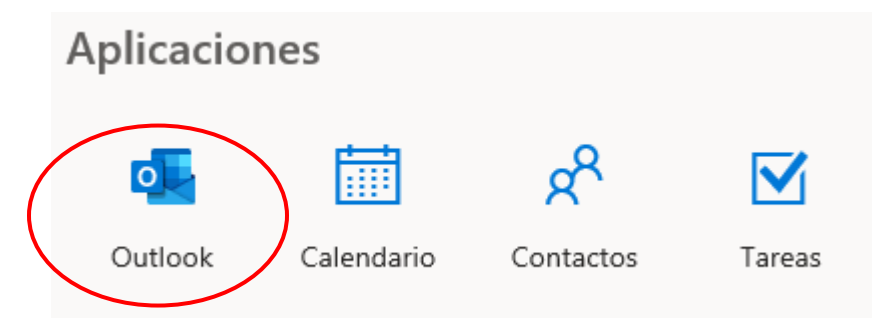

Y luego sobre el ícono que aparece en la parte superior derecha donde está la inicial de su nombre y en el link **"Mi cuenta"** 

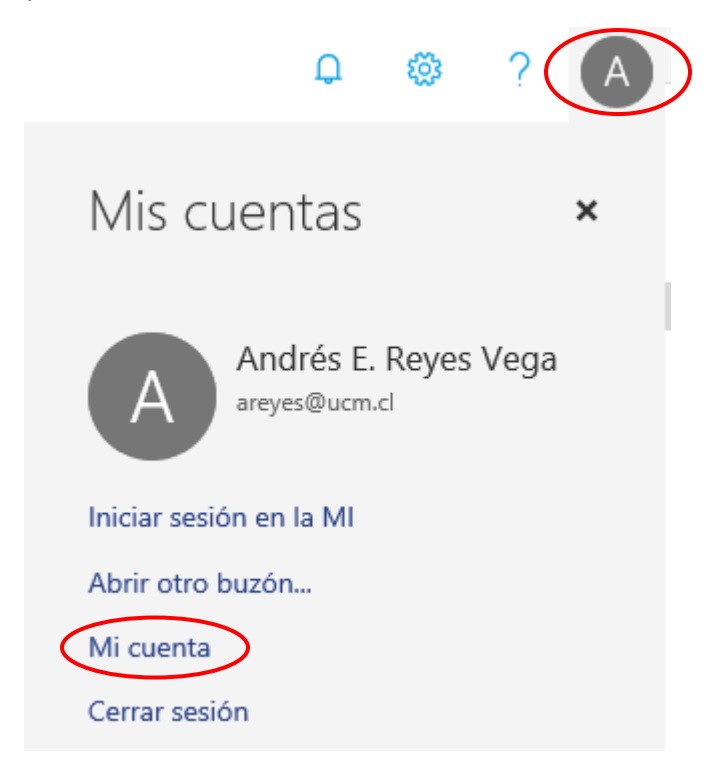

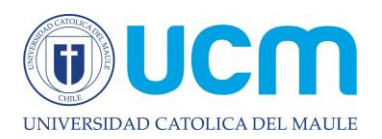

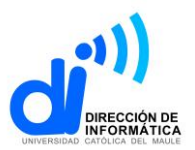

En la siguiente página, hacer clic en **"Información Personal"** y en **"Cambiar foto"** en el nombre de su cuenta

| 1 | ک<br>ک | Mi cuenta                      | Andrés Reyes Vega<br>Jefe Departamento, Infoaula<br>San Miguel |
|---|--------|--------------------------------|----------------------------------------------------------------|
| Ē | -      | Suscripciones                  | ¿Por qué no puedo editar?                                      |
| ¢ | 2      | Seguridad y privacidad         | Acerca de                                                      |
| Ċ | 9      | Permisos de la aplicación      | Nombre<br>Andrés                                               |
| 2 | ¥      | Mis instalaciones              | Apellidos<br>Reyes Vega                                        |
| 2 | פי     | Herramientas y<br>complementos | Profesión<br>Jefe Departamento                                 |
| Ę | ŝ      | Configuración                  | Departamento<br>Infoaula                                       |

Pinchar "**Examinar**" y buscar la foto en el equipo. La foto no puede superar los 4 Mb, pero se aconseja que sea máximo de 1 Mb. La foto debe mostrar solo la cara de la persona para que se visualice bien en los distintos sistemas.

## Cambiar la foto del perfil

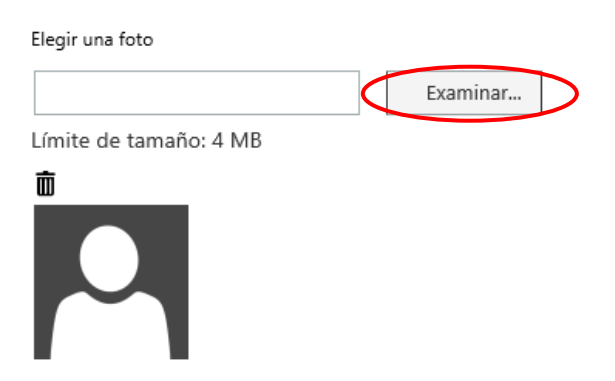

Una vez seleccionada la fotografía, dar clic en guardar y la foto estará cargada en su cuenta.

Para que se visualice en Outlook, se debe esperar alrededor de 1 hora para que se sincronice la cuenta.